Access EForms from the MWD IntraMet (<u>https://intramet.mwd.h2o/</u>): IntraMet → Applications → EForms

or via the **EForms Portal** (<u>https://mwdsocal.sharepoint.com/sit</u> <u>es/e-forms/SitePages/Home.aspx</u>)

<u>Note</u>: EForms now work in both Microsoft Edge and Google Chrome browsers.

Intramet Home Page +×  $\leftarrow$ C 6 https://intramet.mwd.h2o Ergonomic **APPLICATIONS** SRR Dashboard AP AUTOMATION Join the Health Safety Review Request session on erg APPLICATION GUIDES ASSET MANAGEMENT equipment set BDMS CONSERVATION Bernadette Workplace Violence EDMS Join Finance & Prevention Plan EFORMS years of servic ENTERPRISE GIS

 Click on Submit New EForm to search for the "professional". Click on the PROFESSIONAL DEVELOPMENT REIMBURSEMENT REQUEST EForm.

| ← C 🖒 https://mwo      | Isocal.sharepoint.com/sites/e-forms/SitePages/Submit%20New%20E |
|------------------------|----------------------------------------------------------------|
| 📰 🧒 SharePoi           | nt                                                             |
| BROWSE PAGE PUBLISH    | TEMS LIST                                                      |
| EForms Management      | EForms Portal<br>Submit New EForm                              |
| Home                   | Below is list of all the available EForms. Use the             |
| Submit New EForm       | number, or other keywords.                                     |
| My EForm Submissions   |                                                                |
| My Tasks               | professional ×                                                 |
| My Favorite EForms     | Link to New Form Form No                                       |
| Have a question? (FAQ) | Professional Development Reimbursement 2289                    |
| Report a Problem (IT   | Request                                                        |

- 3. Enter the requested Expense information, adding new rows as necessary:
  - Bargaining Unit
  - Item Description
  - Purchase Date
  - Cost
- 4. Enter a general **Business Justification** for the items.
- 5. Follow the instructions on the EForm: Sign, attach receipts for all listed items, & **submit to manager for approval** (manager will forward to Human Resources for processing).